## Submitting full paper

1. Open Easychair as author and **CLICK** at the view icon (see the red arrow).

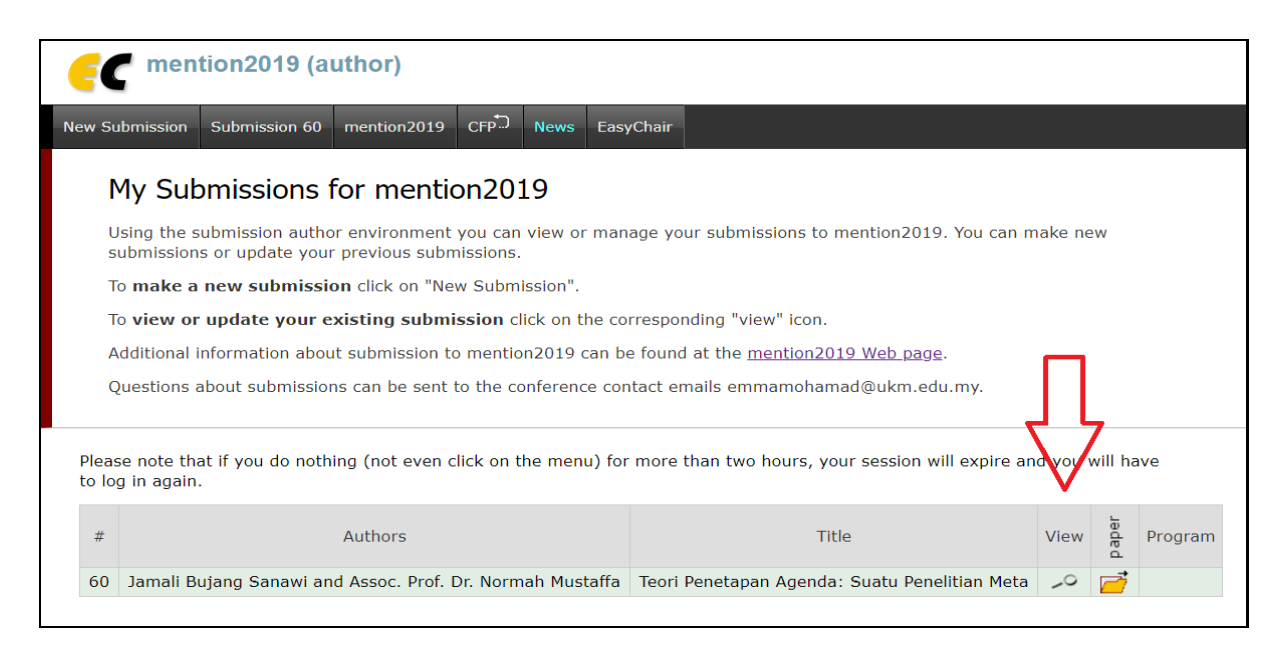

2. Then, click at the UPDATE FILE link on the RIGHT SIDE of the screen to upload the full paper.

| Submission Sub                                                         | HIBSENH OU ITHEITURIZU17 CEV" NEWS EQSYCHAI                                                                                                    |
|------------------------------------------------------------------------|----------------------------------------------------------------------------------------------------|
| mention2(<br>If you want to c<br>For all questions<br>about this confe | <b>D19 Submission 60</b><br>hange any information about your paper, use links in the upper right corner.<br>related to processing your submission you should contact the conference organizers. <u>Click here to see information</u><br>rence.                                                                                                    |
|                                                                        | Paper 60                                                                                                    |
| Title:                                                                 | Teori Penetapan Agenda: Suatu Penelitian Meta                                                                                                    |
| Paper:                                                                 | 🥂 (Aug 21, 07:10 GMT)                                                                                                    |
| Author keywords:                                                       | Teori Penetapan Agenda<br>Kesan Penetapan Agenda<br>Penetapan Agenda Berjaringan                                                                                                    |
| Abstract:                                                              | Media sememangnya diakui memainkan peranan yang penting dalam membentuk perspektif dan pemikiran masyarakat terhadap dunia di<br>sekeliling mereka. Bertitik tolak daripada itu, beberapa kajian telah cuba untuk merungkai kesan pengaruh media terhadap masyarakat.<br>Dalam analisis ini, beberapa kajian yang mengunakan kerangka teori Penetapan Agenda ditelti dan bagaimana teori ni melalui fasa<br>perubahan khususnya berkaitan dengan fokus penelitian. Selain daripada itu, penelitian juga dilakukan terhadap kajian-kajian berkaitan<br>dengan Penetapan Agenda dalam konteks di Malaysia. Daripada kajian-kajian yang ditelti, kita dapat melihat bagaimana teori ni melah melaka kajian di<br>digunakan secara meluas dalam konteks di Malaysia. Daripada kajian-kajian yang ditelti, kita dapat melihat bagaimana teori ni melah<br>digunakan secara meluas dalam konteks di Malaysia. Daripada kajian-kajian vang ditelti, kita dapat melihat bagaimana teori ni melah<br>digunakan secara meluas dalam konteks di Malaysia. Daripada kajian-kajian dalam teori nin. Sekiranya teori Penetapan Agenda kajian-kajian<br>ini juga menunjukan bahawa wujud anjakan daripada segi fokus kajian dalam teori nin. Sekiranya teori Penetapan Agenda kajian-kajian<br>bagaimana media memindahkan penonjolan sesuati su ke dalam agenda publik, beterapa kajian dalam analisis ini menunjukkan ramal<br>pengkaji lebih berminat untuk melihat bagaimana media saling mempengaruhi antara satu sama lain, selain memperkenalkan Penetapan<br>Agenda Berjaringan sebagai peringkat ketiga dalam teori renetapan Agenda. Dalam konteks di Malaysia pula, rata-rata kajian masih lagi<br>meneliti bagaimana merges Penetapan Agenda berlaku pada peringkat pertama dan kedua. Penerapan analisis siri masa, penelitian secara |

3. Then, **CHOOSE FILE** to upload (the full paper) and click **SUBMIT**. Easychair will inform you once the paper has been successfully submitted into the system.

| ec men                                                                                                    | tion2019 (a            | uthor)       |            |        |            |       |                     |                 |        |  |  |
|----------------------------------------------------------------------------------------------------|------------------------|--------------|------------|--------|------------|-------|---------------------|-----------------|--------|--|--|
| New Submission                                                                                                | Submission 60          | mention2019  | CFP        | News   | EasyChair  |       |                     |                 |        |  |  |
| Update a File for Submission 60                                                                               |                        |              |            |        |            |       |                     |                 |        |  |  |
| Use the for                                                                                                   | m below to <b>uplo</b> | ad or update | a file for | your s | ubmission. |       |                     |                 |        |  |  |
| To <b>delete</b> the file, use the rightmost column.                                                          |                        |              |            |        |            |       |                     |                 |        |  |  |
|                                                                                                    |                        |              |            |        |            |       |                     |                 |        |  |  |
|                                                                                                    | File                   |              |            |        |            |       |                     | Current version | Delete |  |  |
| Paper. Upload your paper. The paper must be in PDF format (file extension .pdf)<br>Choose File No file chosen |                        |              |            |        |            | .pdf) | PDF (extension pdf) | <b>7</b>        | ×      |  |  |
| $\mathbf{\hat{h}}$                                                                                            |                        |              |            |        |            |       |                     |                 |        |  |  |
| Subm                                                                                                    | it                     |              |            |        |            |       |                     |                 |        |  |  |
|                                                                                                    |                        |              |            |        |            |       |                     |                 |        |  |  |
|                                                                                                    |                        |              |            |        |            |       |                     |                 |        |  |  |
|                                                                                                    |                        |              |            |        |            |       |                     |                 |        |  |  |
|                                                                                                    |                        |              |            |        |            |       |                     |                 |        |  |  |